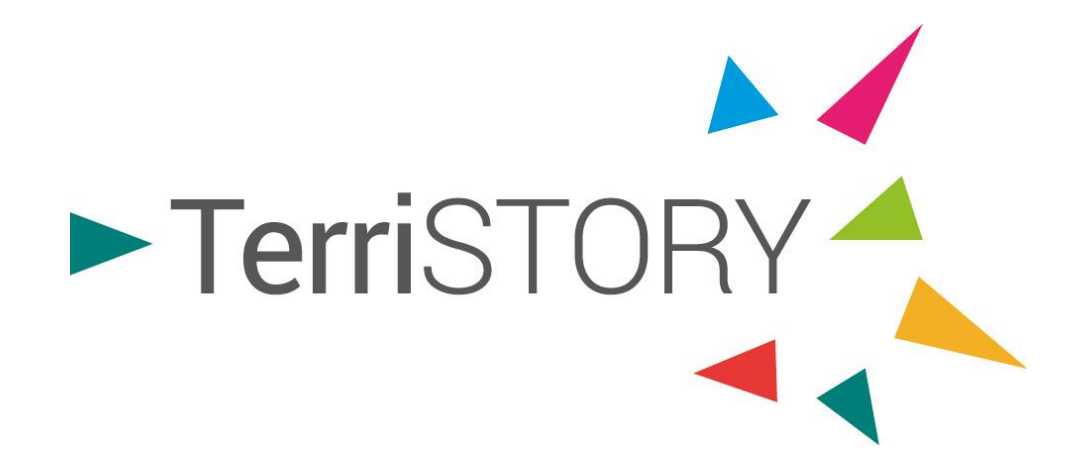

# **Tuto Démo**

## Consultation et création de tableaux de bord

terristory.fr

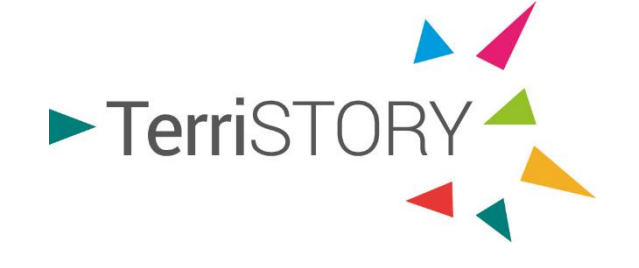

# C'est ...

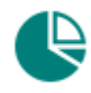

- Visualisation d'indicateurs
- ۲
- Cartographie d'équipements

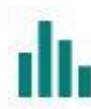

**Consultation d'analyses territoriales** 

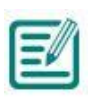

Construction de stratégies territoriales : plans d'actions et impacts

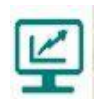

Consultation et création de tableaux de bord

Pour une utilisation optimale de l'outil, privilégiez

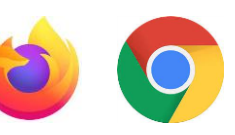

En sélectionnant le module Tableau de bord de TerriSTORY®, vous pourrez en quelques clics :

- Accéder aux indicateurs clés de votre territoire.
- Construire vos propres tableaux de bord, les personnaliser et les partager avec d'autres interlocuteurs.

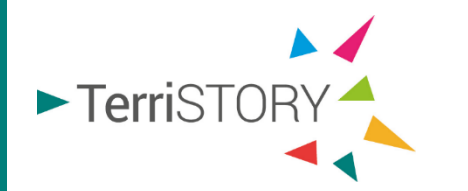

2) Sélectionnez la partie Tableau de bord

en cliquant sur le pictogramme 🝙

### 1) Choisissez le type de territoire

et la maille souhaitée dans le menu déroulant

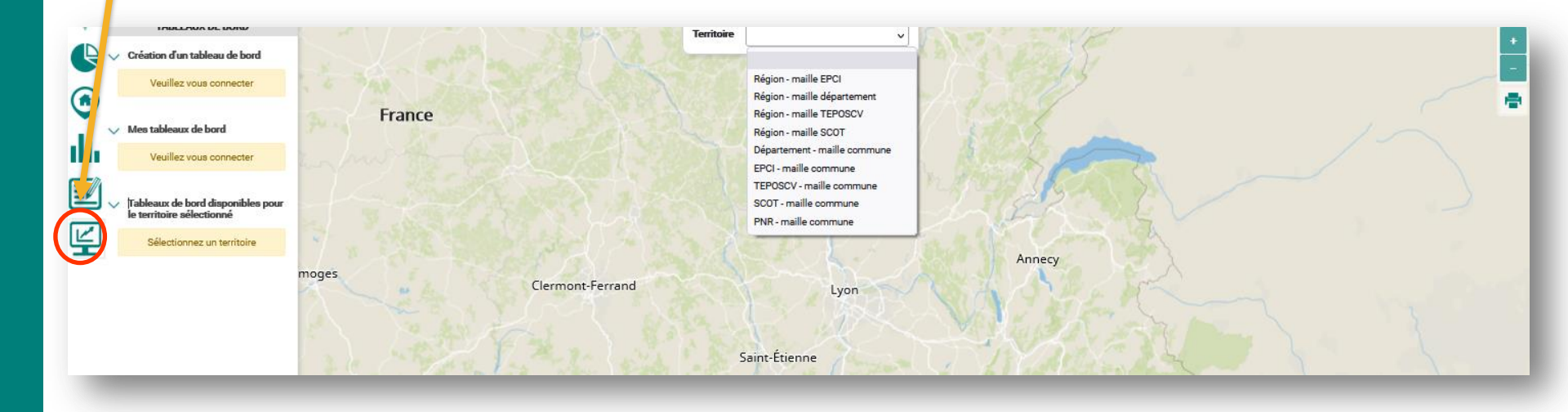

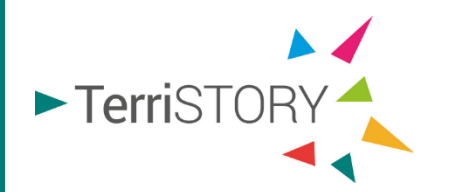

## Accéder aux indicateurs clés de votre territoire

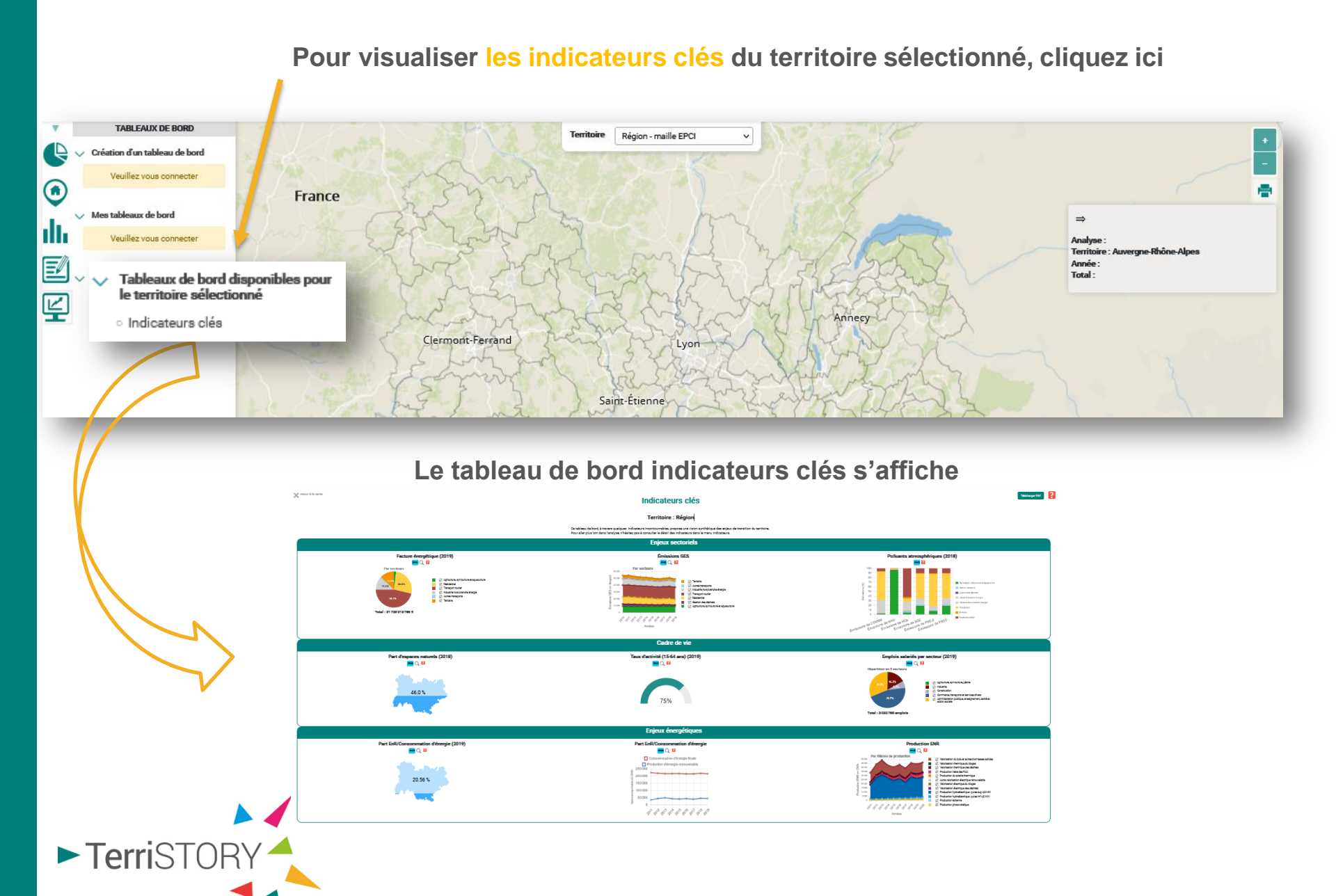

#### Depuis cette page, vous pouvez

► TerriSTORY

- télécharger le tableau de bord indicateurs clés, au format pdf
- accéder à la méthodologie de création de tableaux de bord

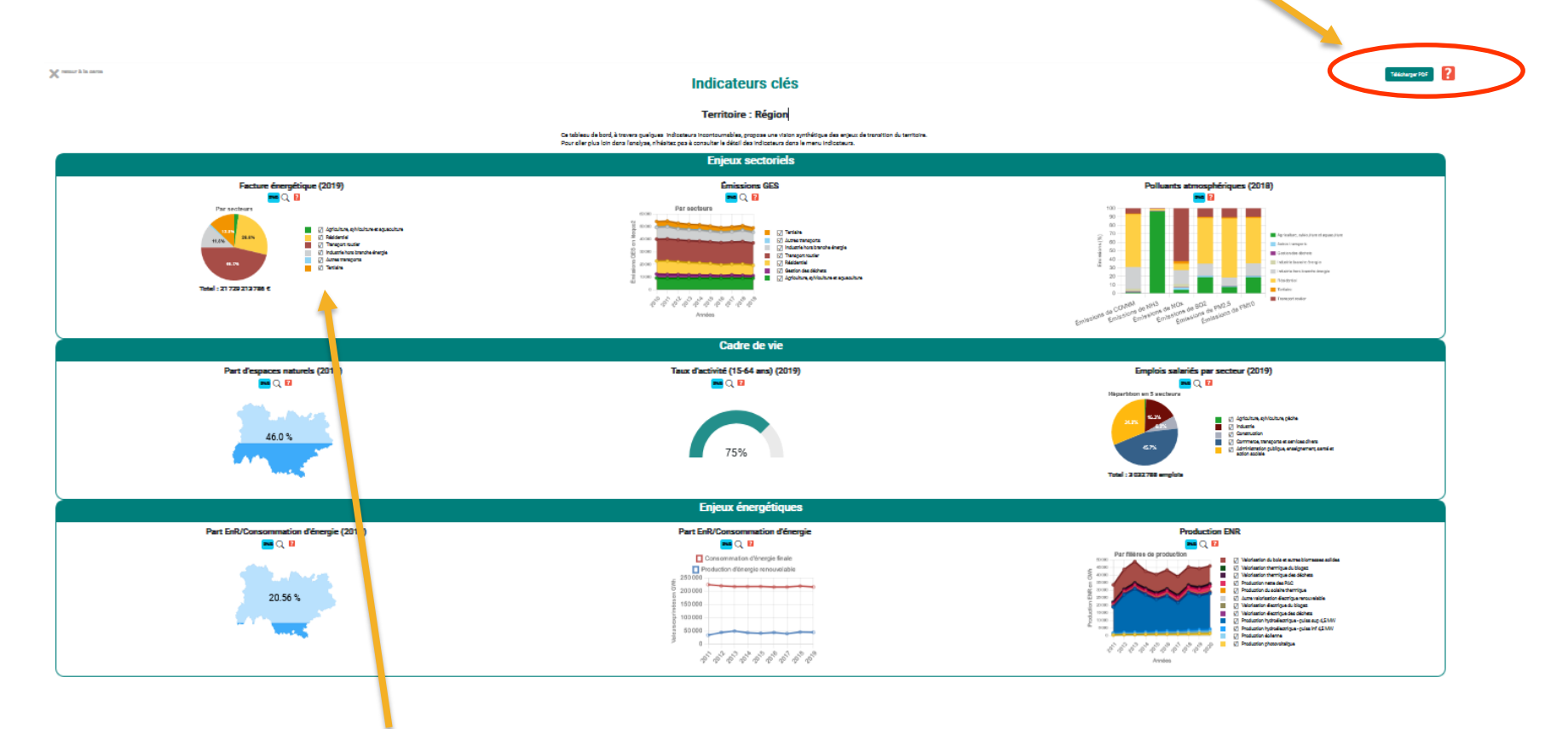

Pour personnaliser l'affichage des indicateurs, vous pouvez cocher-décocher les cases. Vous pouvez alors modifier l'affichage de la représentation pour n'afficher que les parts des représentations graphiques que vous souhaitez. Le camembert se modifie automatiquement. Depuis cette page, vous pouvez

- enregistrer la visualisation graphique de l'indicateur, au format image
- accéder à la visualisation cartographique de l'indicateur dans le module INDICATEURS
- accéder à la méthodologie de l'indicat dur

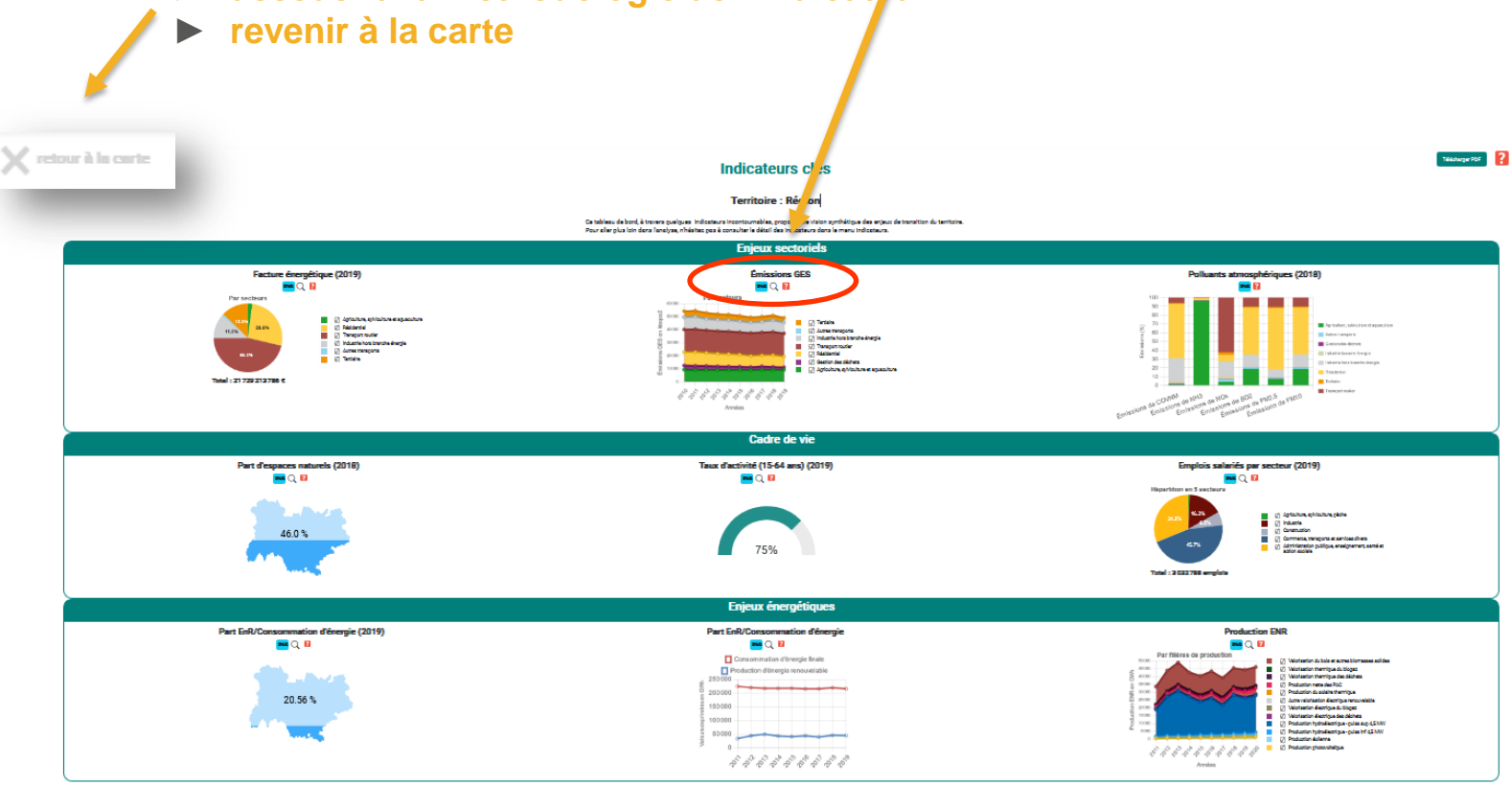

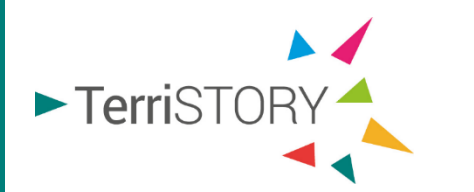

## Construire vos propres tableaux de bord

Pour créer votre propre tableau de bord, vous devez disposer d'un compte utilisateur,

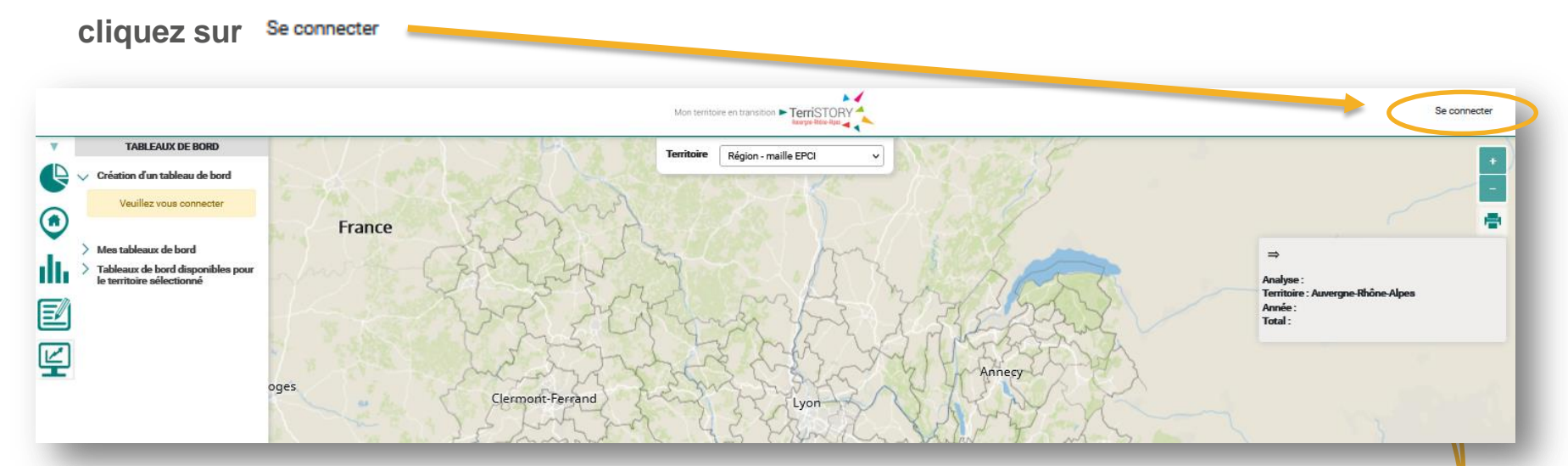

Renseignez vos identifiants ou créez votre compte utilisateur

| Fermer       |              |            |  |
|--------------|--------------|------------|--|
| Adresse mail |              |            |  |
| Mot de passe |              |            |  |
|              | Se connecter | S'inscrire |  |

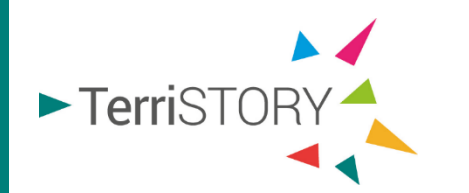

Mot de passe oublié ?

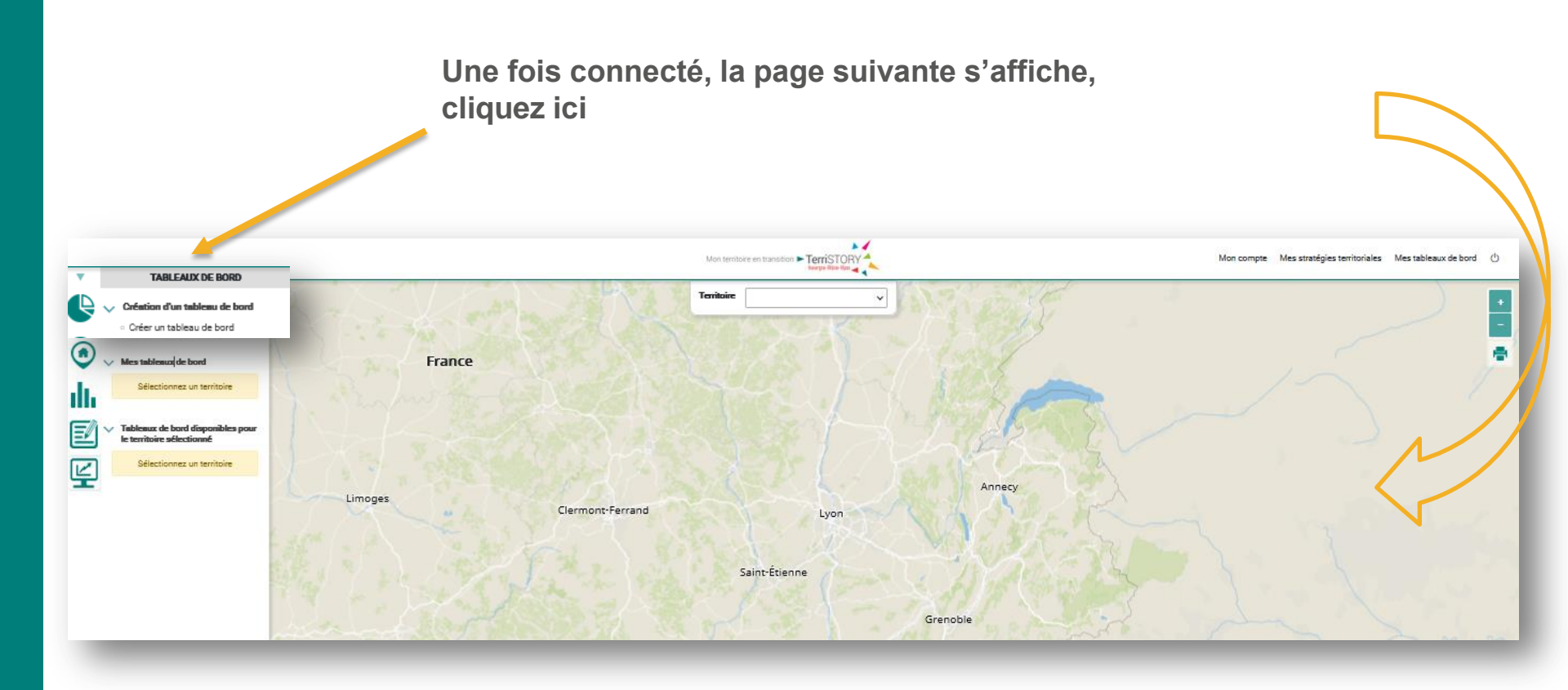

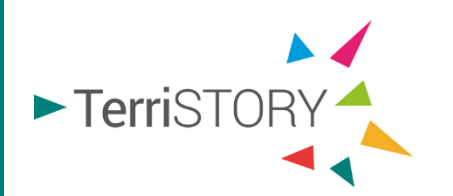

### Un tableau de bord est constitué de plusieurs éléments :

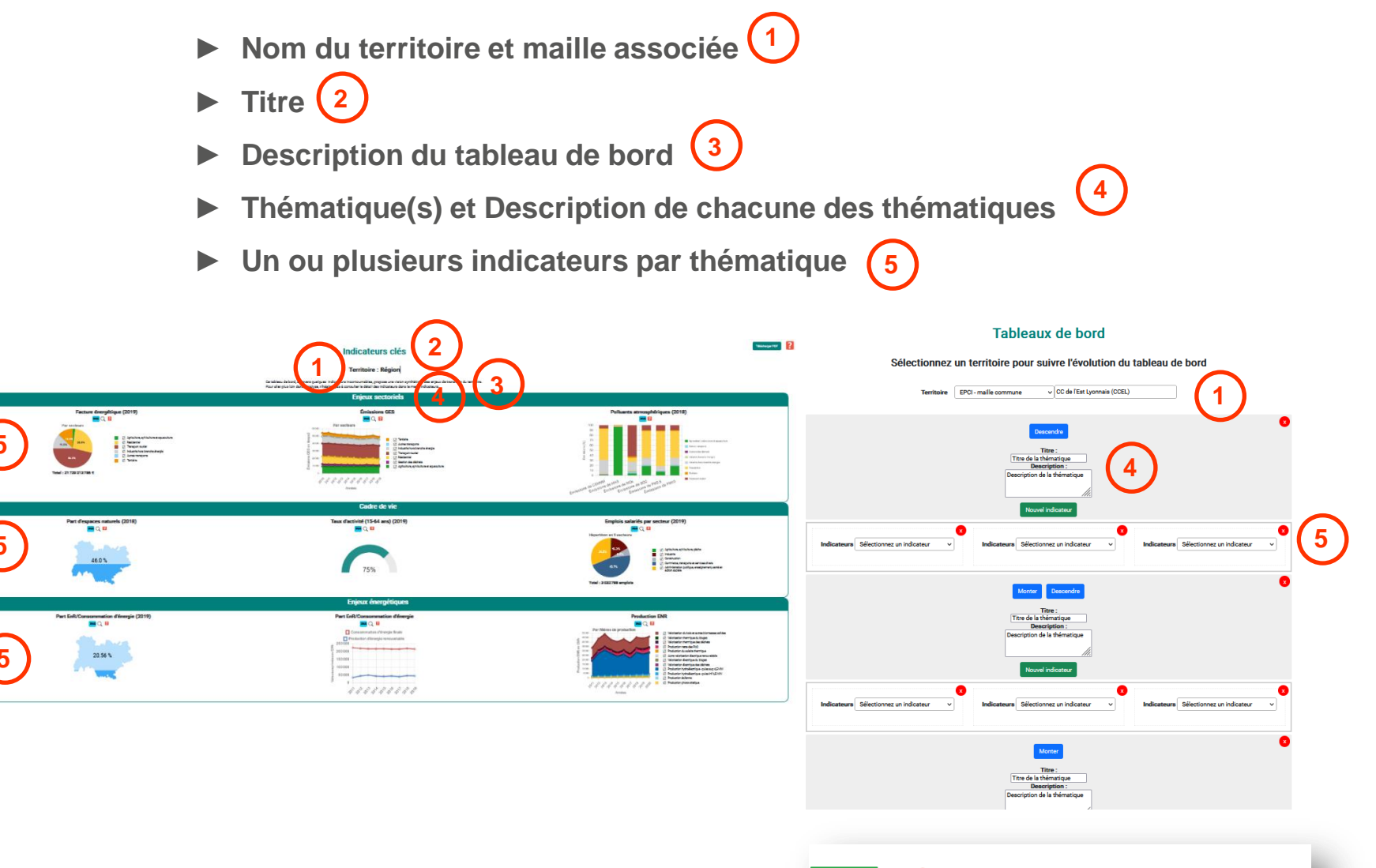

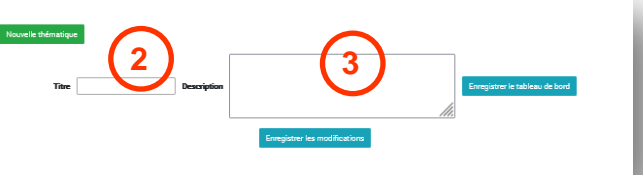

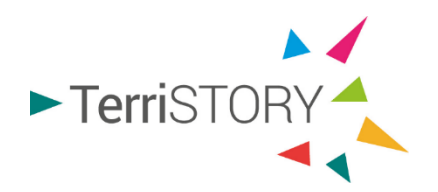

## Comment construire votre tableau de bord ?

| X much beau | Sélectionnez un territoire pour suivre l'évolution du tableau de bord   Territoire   EPG1-maile commune   v   CC de l'Ext Lyonals (CCEL)                                                                    | Accédez à la                                      |
|-------------|----------------------------------------------------------------------------------------------------|---------------------------------------------------|
| 4           | Image: Trace:   Three die Mananagea   Description die Schernalize   Description die Schernalize   Outwie Indicateur   Indicateurs:   Selectionnez un indicateur   Indicateurs:   Selectionnez un indicateur | création de<br>tableau de bord<br>en cliquant sur |
|             | Vorrei Indicates                                                                                                    |                                                   |

- Sélectionnez votre territoire (1)
- Renseignez le titre de votre première thématique 2
- Renseignez une description pour cette première thématique 3
- Choisissez votre premier indicateur (4)

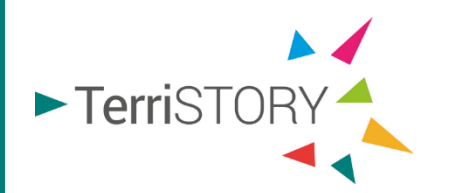

#### Tableaux de bord

Sélectionnez un territoire pour suivre l'évolution du tableau de bord

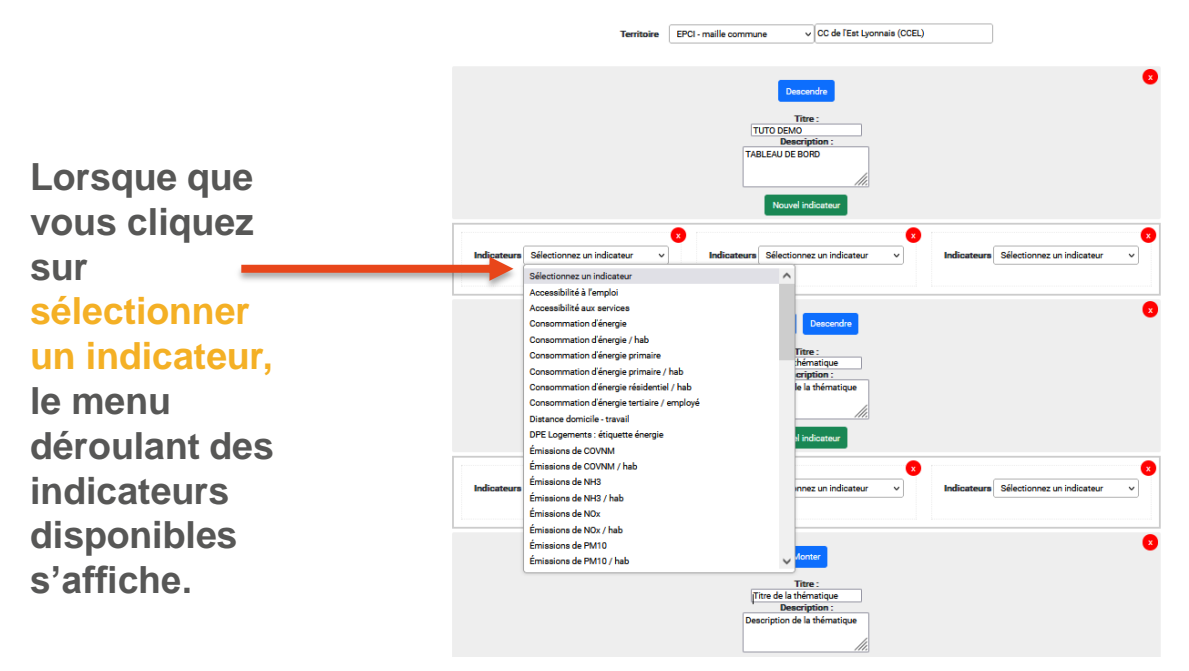

Choisissez, maintenant le premier indicateur que vous souhaitez intégrer à votre thématique.

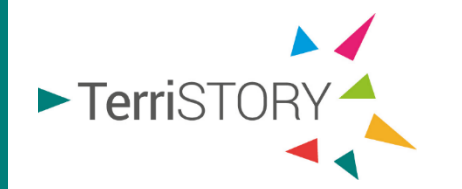

#### Tableaux de bord

Sélectionnez un territoire pour suivre l'évolution du tableau de bord

| Territoine                                                                         | EPCI - maile commune 🔰 🗸 CC de l'Est Lyonneis (CCEL)                  | ]                                       |
|------------------------------------------------------------------------------------|-----------------------------------------------------------------------|-----------------------------------------|
|                                                                                    | Tites :<br>Tuto Démo TAB<br>Description :<br>Catalogue de marcona las | •                                       |
|                                                                                    | Indicateurs                                                           |                                         |
| Indicateurs Coraommetton d'énergie Courbes ençüées<br>Bagermes obsideires<br>Bager | Balkantaura Salactionnas un indicataur v                              | 8 Indications Sélectiones un indicateur |

Déterminez ensuite le type de représentation que vous souhaitez pour l'indicateur sélectionné.

Vous avez le choix entre plusieurs représentations, pour chacun des indicateurs.

|              | Consommation d'énergie V | Courbes empliées |
|--------------|--------------------------|------------------|
| Consomm      | ation d'énergie          | <b>-</b> 2       |
| C er secteur | 2                        | _                |
| C Fertype dé | -<br>inergie             |                  |
| o er useges  |                          |                  |
|              |                          |                  |
|              |                          |                  |
| 0/1          |                          | cc 1 1 1 1 1 1 1 |

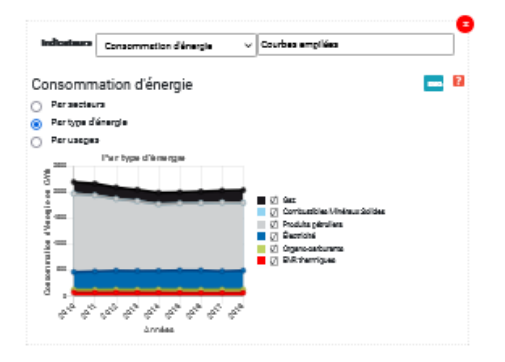

Le premier indicateur s'affiche, tenant compte de la représentation graphique choisie.

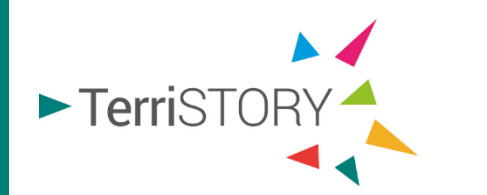

A tout moment, vous pouvez

- supprimer votre indicateur
- télécharger la représentation de votre indicateur au format image
- accéder à la visualisation cartographique de l'indicateur Q
- à la méthodologie de l'indicateur

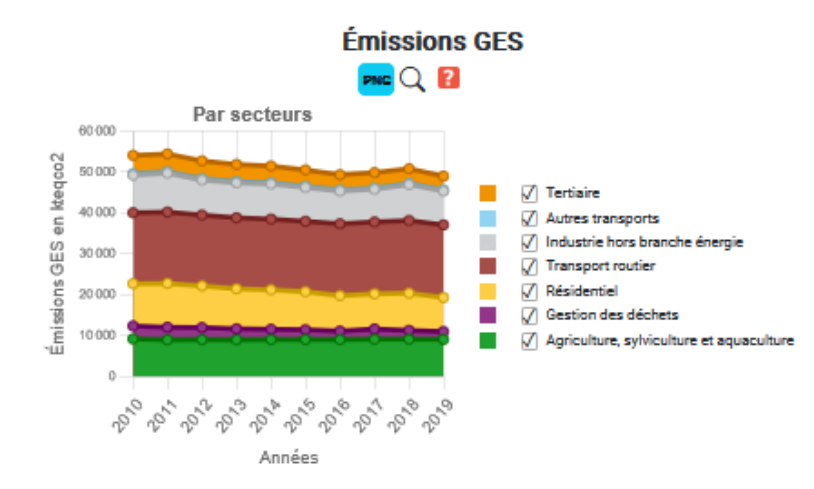

Vous pouvez maintenant créer sur ce même principe les autres indicateurs de cette première thématique

| Indicateurs      | Consommation d'énergie  | Courbes empilées              | <b>*</b>     | Indicateurs | Sélectionnez un indicateur | <b>)</b> |
|------------------|-------------------------|-------------------------------|--------------|-------------|----------------------------|----------|
| Consomm          | ation d'énergie         |                               | <b>FRC</b> 2 |             |                            |          |
| Par secteu       | rs                      |                               |              |             |                            |          |
| Par type d'e     | énergie                 |                               |              |             |                            |          |
| Par usages       | 1                       |                               |              |             |                            |          |
| 388              | l'ar type d'èrenge      |                               |              |             |                            |          |
| 8 📥              |                         |                               |              |             |                            |          |
|                  |                         | 🔳 🗹 Gaz                       |              |             |                            |          |
| <u>]</u> =       |                         | Combustibles Minéraux Solides |              |             |                            |          |
| 1                |                         | Dectricité                    |              |             |                            |          |
| 1                |                         | Organo-carburants             |              |             |                            |          |
| 1                |                         |                               |              |             |                            |          |
| ð , 💻            |                         |                               |              |             |                            |          |
| م <sup>م</sup> م | an an an an an an an an |                               |              |             |                            |          |
|                  |                         |                               |              |             |                            |          |

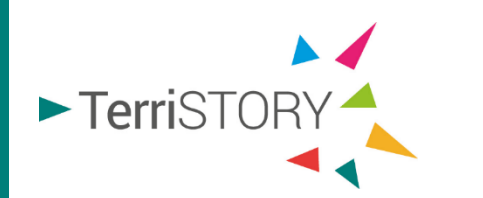

Renseignez votre deuxième thématique selon le même principe

- ► Titre de la thématique (1)
- Description de la thématique (2)
- ► Sélection d'indicateurs (3
- Sélection de la représentation parmi celles proposées 4

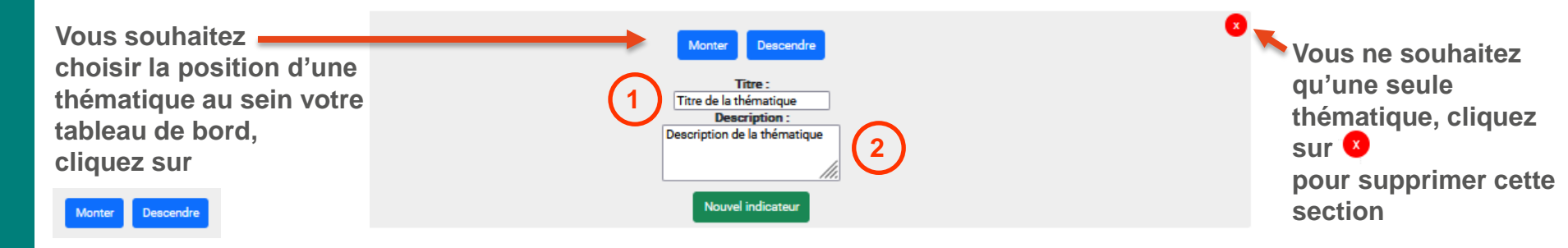

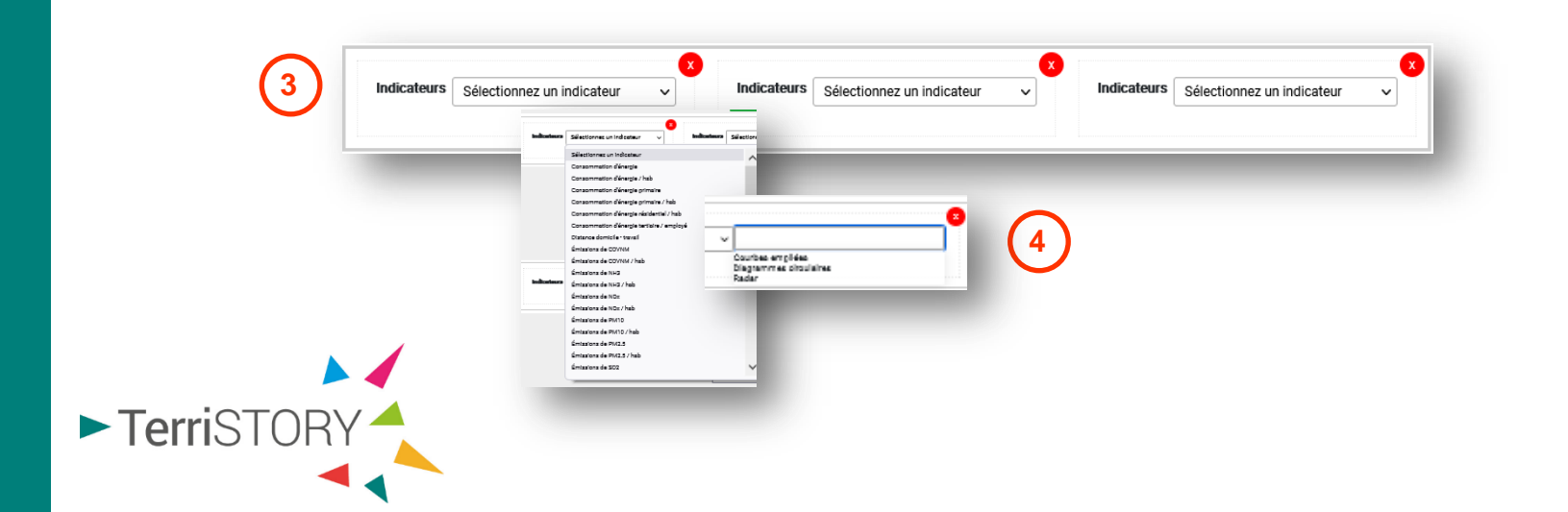

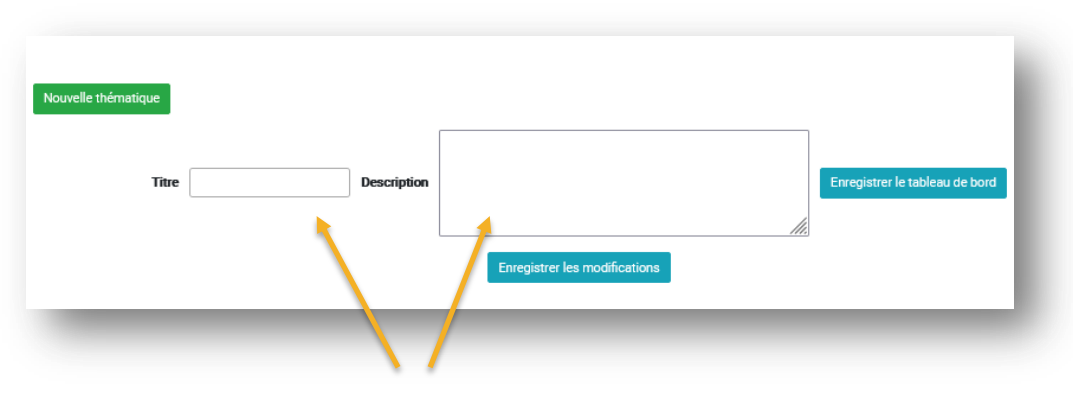

- Une fois les thématiques et les indicateurs complétés, renseignez le titre de votre tableau de bord et sa description
- Enregistrez ensuite le tableau de bord

Une fois votre tableau de bord créé, vous pouvez revenir à la page d'accueil en

cliquant sur 🗙 retour à la carte

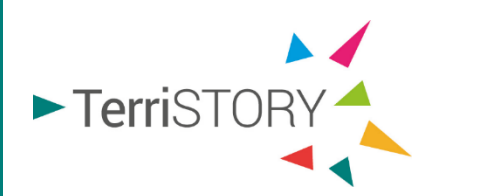

Une fois enregistré, vous pourrez retrouver votre tableau de bord sur la page d'accueil, sélectionnez le tableau de bord souhaité dans le menu Mes tableaux de bord.

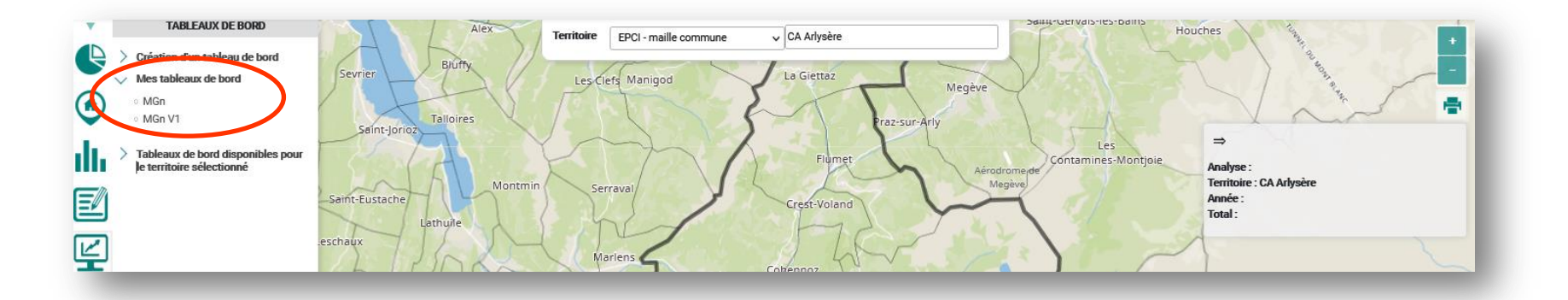

Pour accéder aux tableaux de bord que vous avez créés ou bien les modifier, cliquez sur « mes tableaux de bord » en haut à droite.

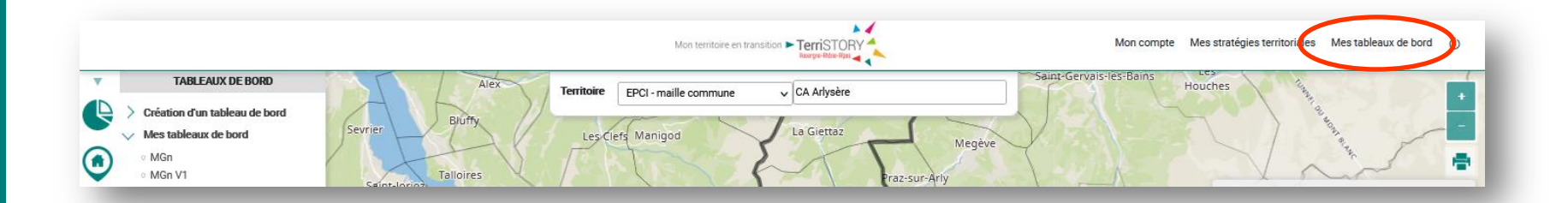

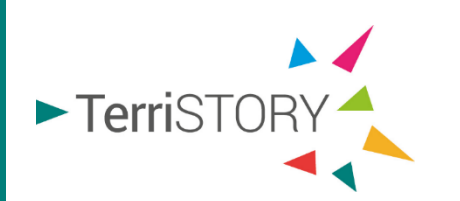

Vous accédez alors à l'interface de gestion des tableaux de bord.

Vous pouvez depuis cette interface, charger vos tableaux de bord

- ▶ pour les modifier ou les compléter si nécessaire, il vous suffit de cliquer sur
- les supprimer (cette action est irréversible). Supprimer

| Gestion des tableaux de bord |             |                   |  |
|------------------------------|-------------|-------------------|--|
| Titre                        | Description |                   |  |
| MGn                          | test 17/08  | Charger Supprimer |  |
| MGn V1                       | test 30/09  | Charger Supprimer |  |
|                              |             |                   |  |
|                              |             |                   |  |

Charger

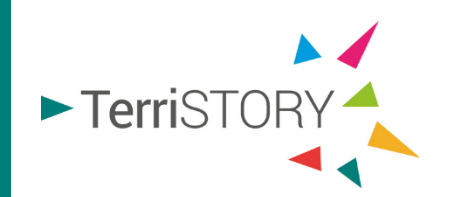

## **Quelques astuces**

Vous pouvez télécharger n'importe quel tableau de bord au format pdf.

Télécharger PDF

Pour cela, lorsque vous visualisez un tableau, cliquez sur en haut à droite de la page.

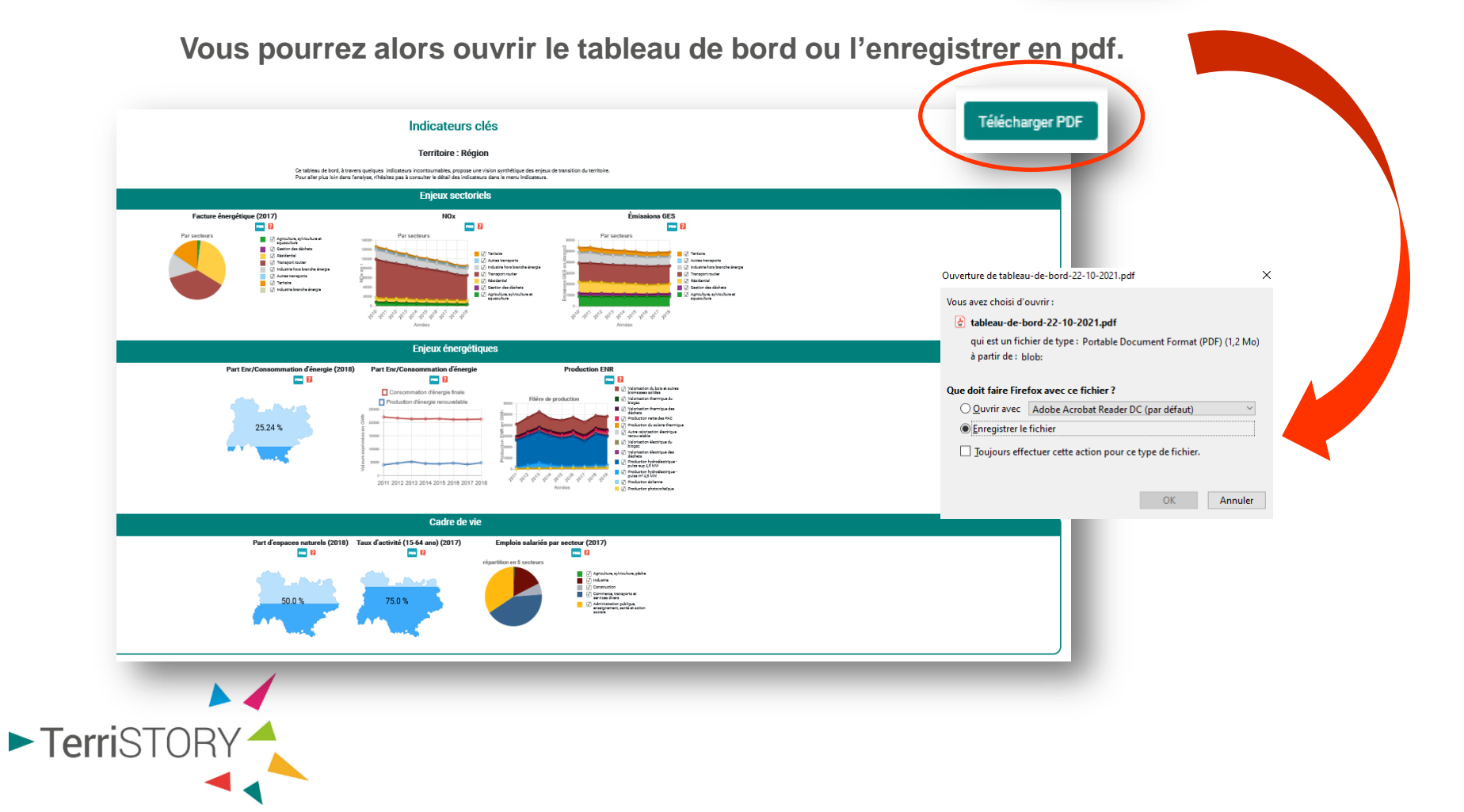

## **Quelques astuces**

Vous pouvez accéder à la visualisation cartographique de chacun des indicateurs présents dans les tableaux de bord en cliquant sur Q

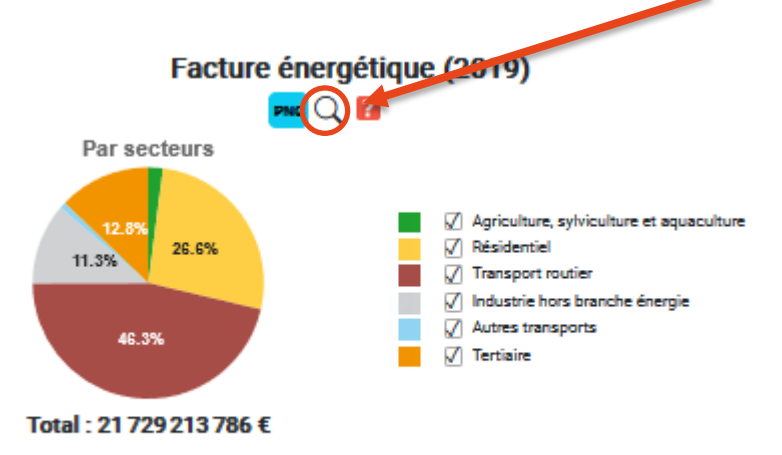

Vous accédez alors, directement aux détails de l'indicateur présent dans

le module indicateurs.

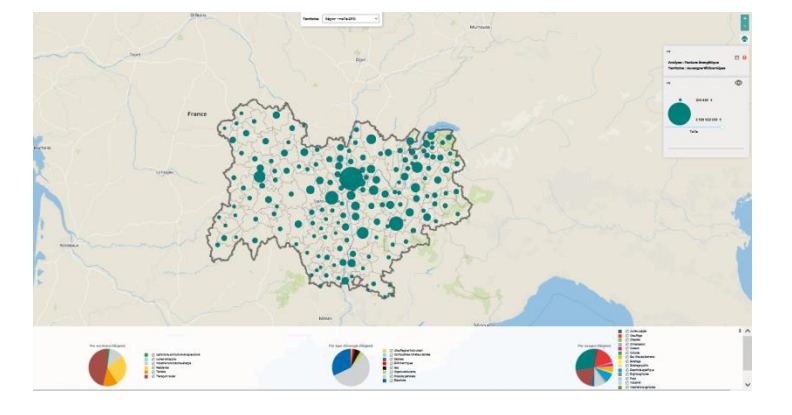

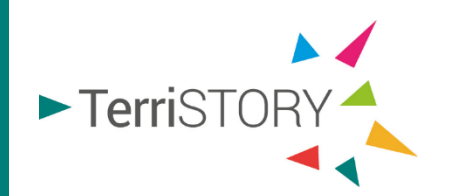

### **Quelques astuces**

La fonctionnalité, partage de tableaux de bord personnalisés, vous permet de partager un tableau de bord que vous avez créé avec les interlocuteurs de votre choix.

Il vous suffit de copier le lien URL de celui-ci.

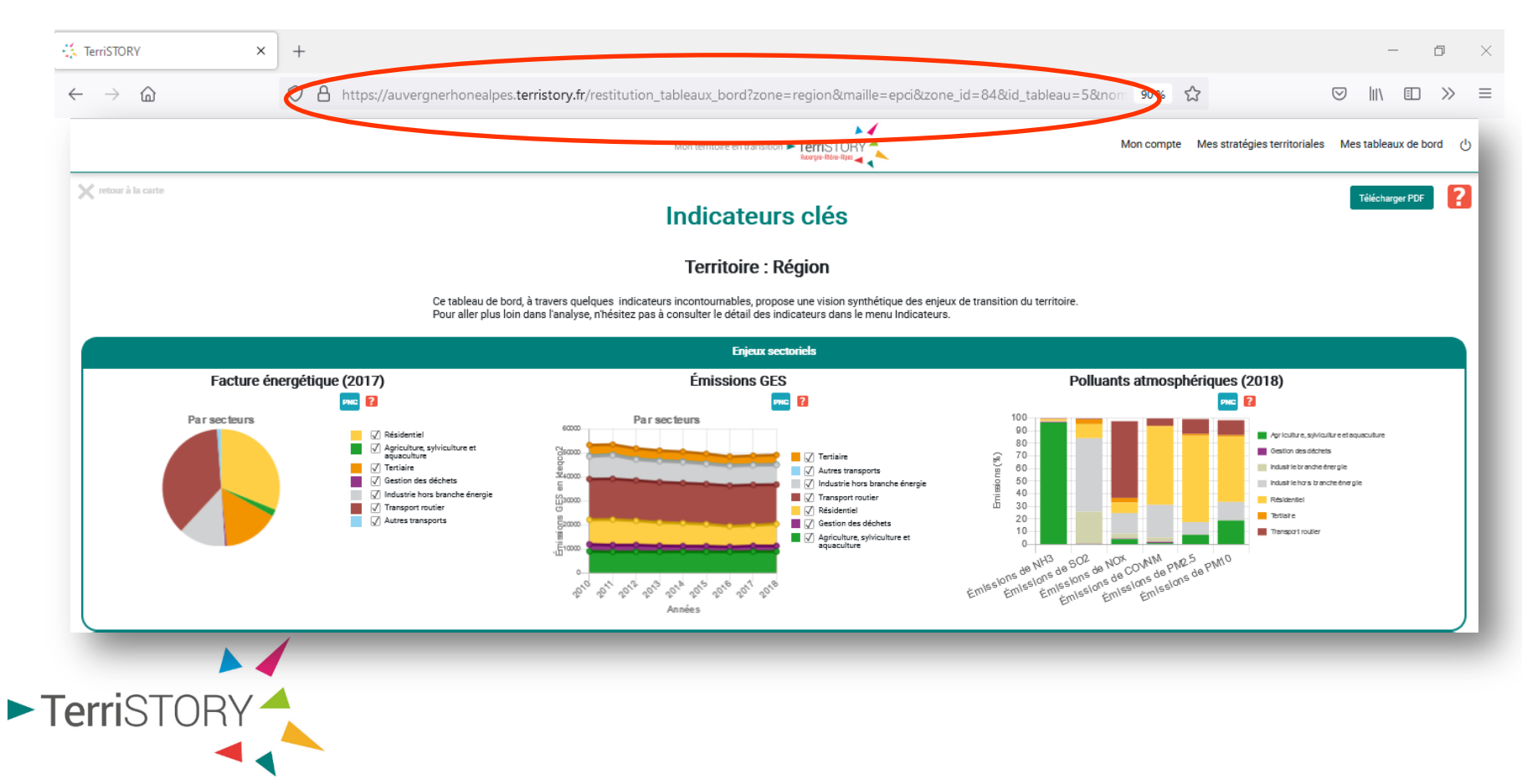

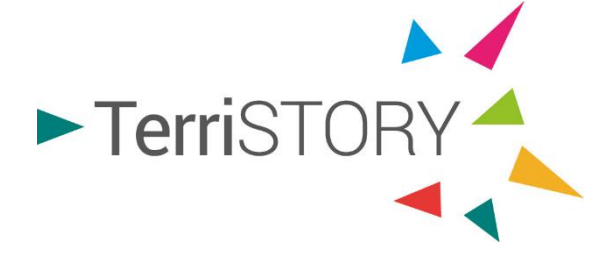

# **Retrouvez les différents** tuto démo disponibles

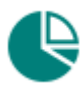

**Visualisation d'indicateurs** 

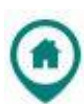

**Cartographie d'équipements** 

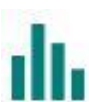

**Consultation d'analyses territoriales** 

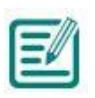

Construction de stratégies territoriales : plans d'actions et impacts

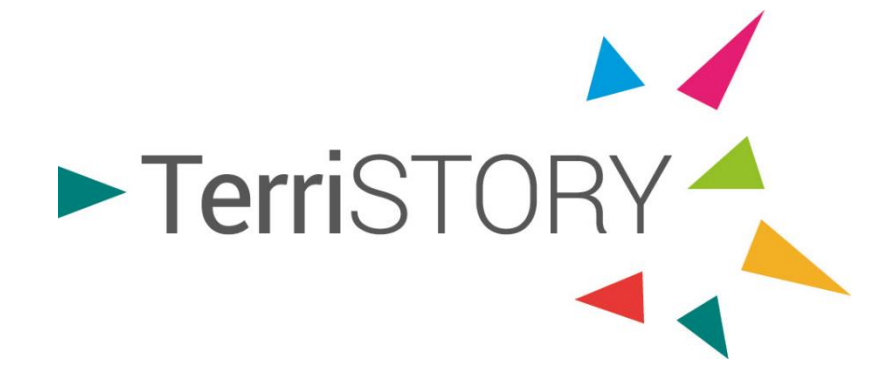

## DE L'INTELLIGENCE COLLECTIVE POUR NOS TERRITOIRES

Contact: terristory@auvergnerhonealpes-ee.fr

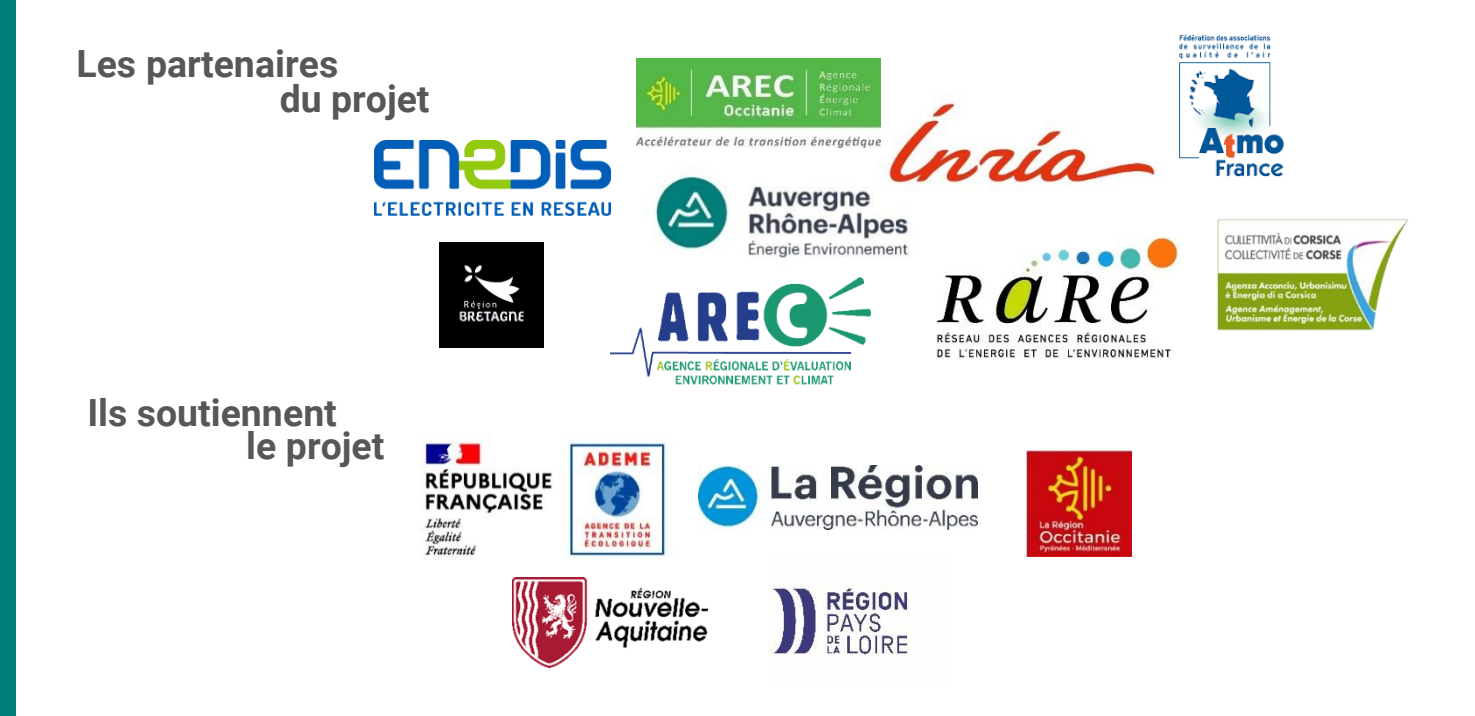